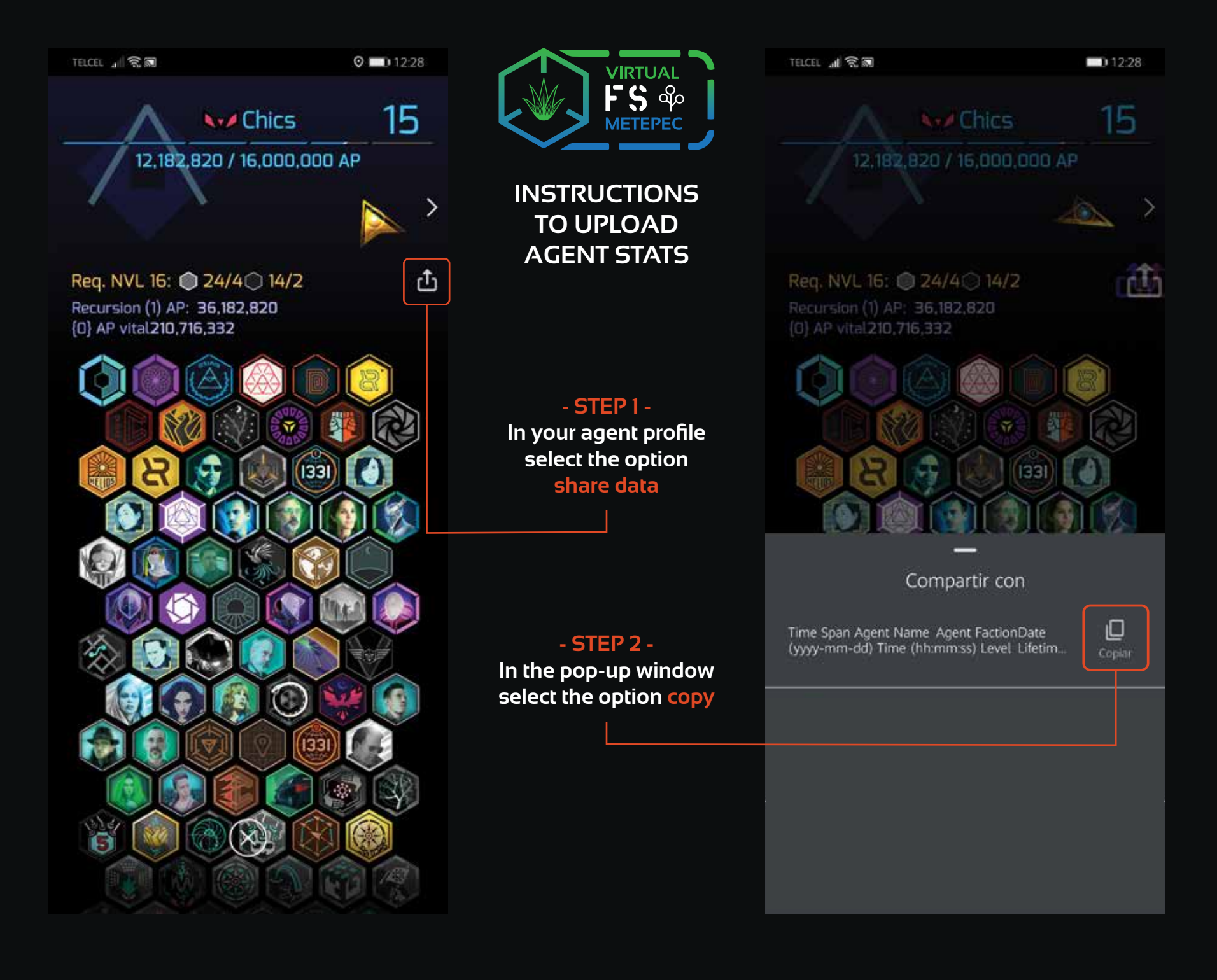

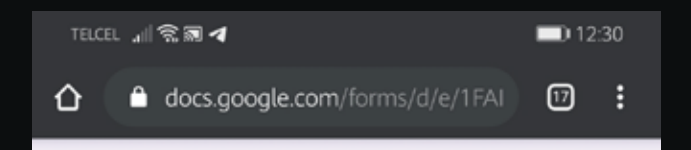

# IngressFS Agent Check-In

Asegúrate que tus estadísticas iniciales y finales sean validadas por los organizadores del evento o tu participación podría no ser tomada en cuenta.

\*Obligatorio

Dirección de correo electrónico \*

Tu dirección de correo electrónico

Start Stats Export \*

Tu respuesta

End Stats Export

Tu respuesta

Send

Enviarme una copia de mis respuestas

I

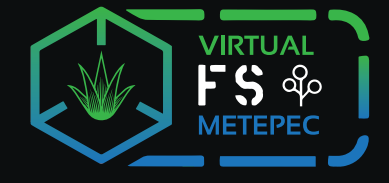

## - STEP 3 -Open the form shared by the FS organizers and paste the data

in the section Start Stats Export

- STEP 4 -Make sure your stats looks like this

### TELCEL 📶 🗟 ன

### Start Stats Export \*

Time Span Agent Name Agent Faction Date Time (hh:mm:ss) Level Lifetime (yyyy-mm-dd) AP Current AP Unique Portals Visited Portals Discovered Seer Points XM Collected OPR Agreements Portal Scans Uploaded Distance Walked Resonators Deployed Links Created Control Fields Created Mind Units Captured Longest Link Ever Created Largest Control Field XM Recharged Portals Captured Unique Portals Mods Deployed Resonators Captured Destroyed Portals Neutralized Enemy Links Destroyed Enemy Fields Destroyed Max Time Portal Held Max Time Link Maintained Max Link Length x Days Max Time Field Held Largest Field MUs x Days Unique Missions Completed Hacks Glyph Hack Points Longest Hacking Streak Agents Successfully Recruited Mission Day(s) Attended NL-1331 Meetup(s) Attended First Saturday Events Clear Fields Events OPR Live Events Prime Challenges Stealth Ops Missions Recursions SIEMPRE Chics Resistance 2020-05-01 12:28:34 15 210716332 36182820 22737 469 350 626187365 5295 11 5746 401030 60909 27718 249289937 602 24081388 319050900 54838 12968 42518 208483 35924 33757 15643 545 291 13399 210 760 191709 291931 1884 2 12 7656717 3 16 3 2 1 3 1

End Stats Export

Tu respuesta

**D** 12:29

1

#### TELCEL 📶 🕱 ன

13:31

OPR Agreements Portal Scans Uploaded Distance Walked Resonators Deployed Links Created Control Fields Created Mind Units Longest Link Ever Created Largest Captured Control Field XM Recharged Portals Captured Unique Portals Captured Mods Deployed Resonators Destroyed Portals Neutralized Enemy Links Destroyed Enemy Fields Destroyed Max Time Portal Held Max Time Link Maintained Max Link Length x Days Max Time Field Held Largest Field MUs x Days Unique Missions Completed Hacks Glyph Hack Points Longest Hacking Streak Agents Successfully Mission Day(s) Attended NL-1331 Recruited Meetup(s) Attended First Saturday Events Clear Fields Events OPR Live Events Prime Challenges Stealth Ops Missions Recursions SIEMPRE Chics Resistance 2020-05-01 12:35:04 15 210716332 36182820 22737 469 350 626187711 5295 11 5746 401030 60909 27718 249289937 602 24081388 319050900 54838 12968 42518 208483 35924 33757 15643 545 291 13399 210 7656717 760 191709 291931 1884 2 12 3 16 3 2 1 3 1

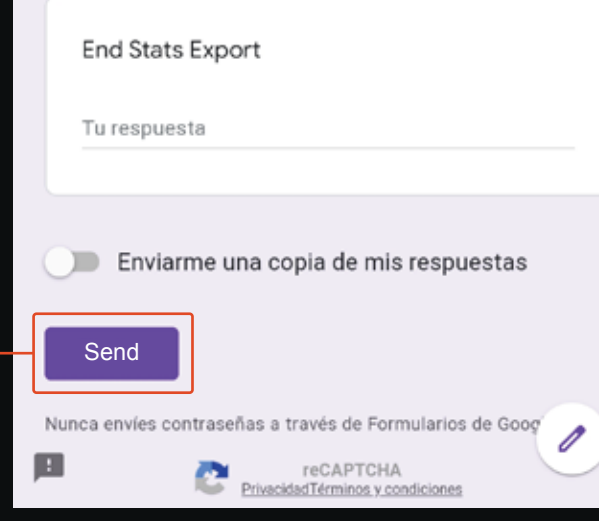

VIRTUAL FS % METEPEC

- STEP 5 -Once your stats are in the form press the button send

# - STEP 6 -At the end of the FS you must repeat steps 1 and 2, return to the form and paste again your stats, but now in the section End Stats Export

### - STEP 7 -

Once your stats are in the form press the button send. - THE END -

#### 

### End Stats Export

Time Span Agent Name Agent Faction Date (yyyy-mm-dd) Time (hh:mm:ss) Level Lifetime AP Current AP Unique Portals Visited Portals Discovered Seer Points XM Collected **OPR Agreements Portal Scans Uploaded** Distance Walked Resonators Deployed Links Created Control Fields Created Mind Units Captured Longest Link Ever Created Largest Control Field XM Recharged Portals Captured Unique Portals Captured Mods Deployed Resonators Destroyed Portals Neutralized Enemy Links Destroyed Enemy Fields Destroyed Max Time Link Max Time Portal Held Maintained Max Link Length x Days Max Time Field Held Largest Field MUs x Days Unique Missions Completed Hacks Glyph Hack Points Longest Hacking Streak Agents Successfully Recruited Mission Day(s) Attended NL-1331 Meetup(s) Attended First Saturday Events Clear Fields Events OPR Live Events Prime Challenges Stealth Ops Missions Recursions SIEMPRE Chics Resistance 2020-05-01 12:35:04 15 210716332 36182820 22737 401030 469 350 626187711 5295 11 5746 60909 27718 249289937 602 24081388 319050900 54838 12968 42518 208483 35924 33757 15643 545 291 13399 210 760 191709 291931 1884 2 7656717 12 3 16 3 2 1 3 1

Enviarme una copia de mis respuestas

Send

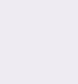

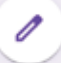